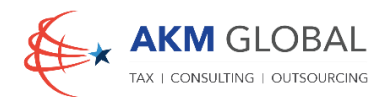

## " Process for Registering for UAE Corporate Tax"

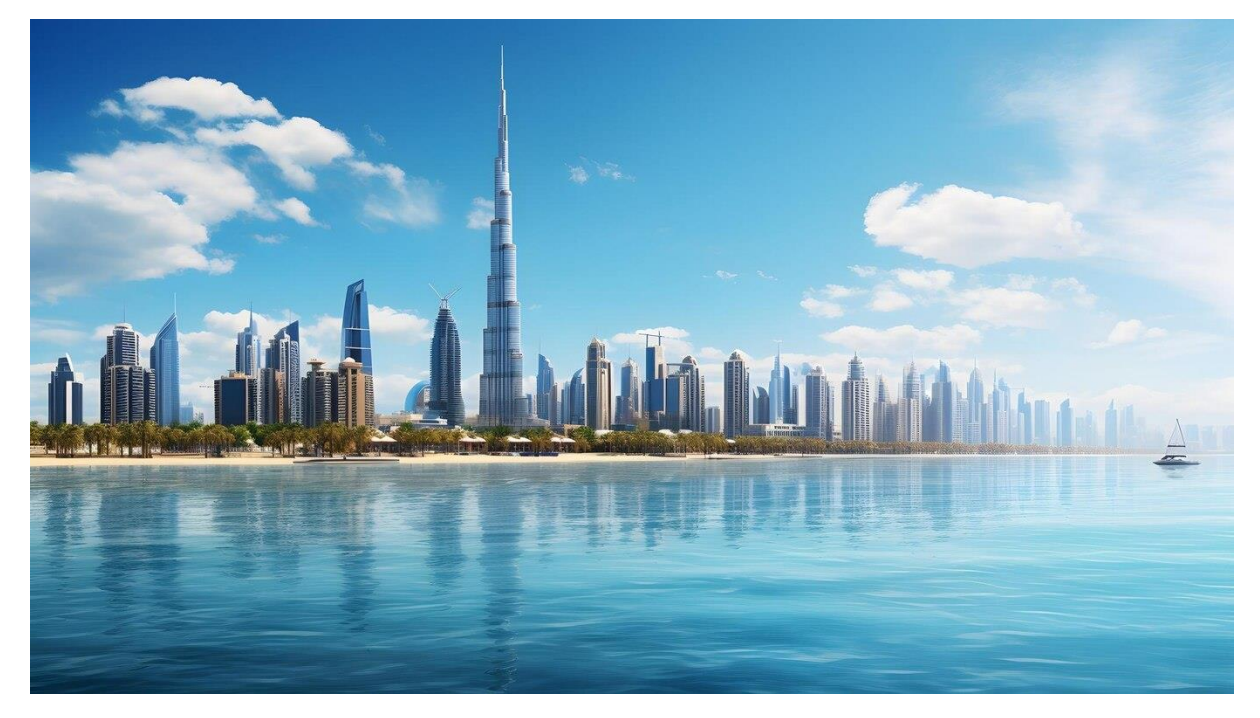

Doing business in the UAE or having an entity there! Don't forget to register for corporate tax. Failure to submit the registration application on time can result in a penalty of AED 10,000.

We, at AKM Global has successfully registered the UAE businesses on Emara tax be it a mainland or a freezone company, a tax group, foreign businesses, foundations, trusts, partnerships, etc.

Here is a step-by-step guide on navigating through the registration process on the Emara tax portal. Should you have any concerns, please do not hesitate to reach out to us.

- 1. Create an account on Emara tax portal, if not already done. https://eservices.tax.gov.ae/#/Logon
- 2. Choose a type of user Select a taxable person category.
- 3. Create a New Taxable Person Profile (Mention the name of your company), uploading logo is optional.
- 4. Click view on the Taxable Person Profile and check the registration overview. It will have Corporate Tax, Value Added Tax, Tax Group, Excise Tax, Warehouse Keeper.

5. Click on right corner in the Corporate Tax row and then click "Register"

| Entry Details     Entry Details     Entry Details     Entry Details     Intry Details     Intry Details     Intry Details     Natural Prison     Logal Person - Revising Business     Logal Person - Chier/ Association / Society     Logal Person - Tederal Covernment Entry   Logal Person - Tederal Covernment Entry    Logal Person - Tederal Covernment Entry                                                                                                    | 5                         |                         | 3               | 2                      | 0                                           |
|----------------------------------------------------------------------------------------------------|---------------------------|-------------------------|-----------------|------------------------|---------------------------------------------|
| Entry Details Entry Type  I I I I I I I I I I I I I I I I I I                                                                                                    | Review and<br>Declaration | Authorized<br>Signatory | Contact Details | Identification Details | Entity Details                              |
| Entry Type:  I C C C C C C C C C C C C C C C C C C                                                                                                    |                           |                         |                 |                        | Entity Details                              |
| I     Image: Composite of Composite of Compo |                           |                         | 0               |                        | Entity Type                                 |
| Istural Person       Ligal Person - Incorporated       Ligal Person - Renigh Business       Ligal Person - Chil / Association / Society       Ligal Person - Chil / Association / Society       Ligal Person - Chil / Society       Ligal Person - Chil / Society                                                                                                    |                           |                         | ×.              |                        | 1                                           |
| Legal Person - Incorporated       Legal Person - Foreign Basiness       Lagal Person - Cub / Association / Society       Legal Person - Cherhy       Legal Person - Foreign Explorement Entity       Lagal Person - Cherh       Jagal Person - Other       Person - Other                                                                                                    |                           |                         |                 |                        | Natural Person                              |
| Ligal Person - Foreign Buiness       Ligal Person - Child / Association / Sociaty       Ligal Person - Child / Association / Sociaty       Ligal Person - Child / Child / C                                                          |                           |                         |                 |                        | Legal Person - Incorporated                 |
| Legal Person - Churty<br>Legal Person - Federal Government Entity<br>Legal Person - Entited Government Entity<br>Legal Person - Ethinte Government Entity<br>Legal Person - Other<br>Partnership                                                                                                    |                           |                         |                 |                        | Legal Person - Foreign Business             |
| Legal Person - Charty<br>Legal Person - Federal Covernment Entity<br>Legal Person - Other<br>Legal Person - Other<br>Purtnership                                                                                                    |                           |                         |                 | iety                   | Legal Person - Club / Association / Society |
| Legal Person - Federal Government Entity Legal Person - Other Partnership                                                                                                    |                           |                         |                 |                        | Legal Person - Charity                      |
| Legal Person - Ethinate Government Entity Legal Person - Other Partnership                                                                                                    |                           |                         |                 | ity                    | Legal Person - Federal Government Entity    |
| Legal Person - Other Pathembip                                                                                                    |                           |                         |                 | uty                    | Legal Person - Emirate Government Entity    |
| Partnership                                                                                                    |                           |                         |                 |                        | Legal Person - Other                        |
|                                                                                                    |                           |                         |                 |                        | Partnership                                 |
|                                                                                                    |                           |                         |                 |                        |                                             |
|                                                                                                    |                           |                         |                 |                        |                                             |

- 6. Choose Entity type (It will be Legal Person Incorporated for LLCs).
- 7. Mention the entity details (as shown in the picture)

| Entity Details                                                                                                    |                                      |                     |                                             |  |
|----------------------------------------------------------------------------------------------------|--------------------------------------|---------------------|---------------------------------------------|--|
| Entity Type                                                                                                    |                                      | 6                   | Entity Sub-Type                             |  |
| Legal Person - Incorporated                                                                                                    |                                      | V                   | UAE Private Company (Incl an Establishment) |  |
| Country of Registration/Incorporation                                                                                              |                                      |                     | Date of Incorporation                       |  |
| United Arab Emirates                                                                                                    |                                      |                     | 01/04/2024                                  |  |
| Are you a Gualifying Public Benefit Entity?                                                                                        |                                      |                     |                                             |  |
| Upload Certificate of Incorporation                                                                                                |                                      |                     |                                             |  |
| <u>1</u> Add                                                                                                    | Drag files here                      |                     |                                             |  |
| ± Add<br>Max file size: 15 MB                                                                                                    | Drag files here<br>Formats: PDF, DOC | Max No. of Files: 3 |                                             |  |
|                                                                                                    | Drag Bits here<br>Permatic PDR DOC   | Max No. of Files: 3 |                                             |  |
| 1 And<br>Max Siz size: 15 MB<br>Corporate Tax Period Details<br>Corporate Tax Period                                               | Drag Nas here<br>Formatic PDF, DOC   | Max No. of File: 3  |                                             |  |
| 2 And<br>Has Ba kize 18 HB<br>Corporate Tax Period Details<br>Corporate Tax Period Details<br>Prix Corporate Tax Period Start Date | Drag fitts New                       | North of Fire 3     | Past Corporate Tax Period End Date          |  |

8. Mention the licence details along with the Business Activities and the shareholder/owner details having 25% or more ownership (as shown in the picture). Please mention passport details if the owners/shareholders do not have emirates ID.

| Identification Details                           |                   |                     |                           |               |                    |
|--------------------------------------------------|-------------------|---------------------|---------------------------|---------------|--------------------|
| Main License Details                             |                   |                     |                           |               |                    |
| Trade License Issuing Authority                  |                   | 0                   | Trade License Number      |               |                    |
|                                                  |                   | ×                   |                           |               |                    |
| Trade License Issue Date                         |                   |                     | Trade License Expiry Date |               |                    |
| DD/MM/YYYY                                       |                   |                     | DD/MM/YYYY                |               |                    |
| Legal Name in English                            |                   | 0                   | Legal Name in Arabic      |               |                    |
| Trade Name in English                            |                   | 0                   | Trade Name in Arabic      |               |                    |
| Upfoad Trade License                             |                   |                     |                           |               |                    |
| <u>†</u> Add                                     | Drag files here   |                     |                           |               |                    |
| Max file size: 15 MB                             | Formats: PDF, DOC | Max No. of Files: 3 |                           |               |                    |
| Business Activities Details                      |                   |                     |                           |               | + Add Business Act |
| Primary Industry<br>Activity                     | Main Group        | Sub-Group           | Business Activities       | Activity Code | Actions            |
|                                                  |                   | No                  | o data                    |               |                    |
| Do any of the owners hold 25% or more of the own | sership?          |                     |                           |               |                    |
|                                                  |                   |                     |                           |               |                    |

9. Mention the branch details, if any on the same page (as shown in the picture):

| Local Branch Details                                                         |  |  |
|------------------------------------------------------------------------------|--|--|
| Do you have branches in the UAE related to the Trade License provided above? |  |  |
| Vos 💿 No                                                                     |  |  |
|                                                                              |  |  |

10. Mention the Contact details (Details on licence to be given) (as shown in the picture)

| Contact Details                                                                            |                                                            |                                                   |                       |                     |                 |  |
|--------------------------------------------------------------------------------------------|------------------------------------------------------------|---------------------------------------------------|-----------------------|---------------------|-----------------|--|
| If you have a trade license in the UAE, plot<br>For natural persons, enter the address det | ase ensure that the address detail<br>tails of your house. | that you enter are identical to the information o | on the trade license. |                     |                 |  |
| Country                                                                                    |                                                            |                                                   | v                     | Address Line 1      |                 |  |
| Address Line 2                                                                             |                                                            |                                                   |                       | Address Line 3      |                 |  |
| Address Line 4                                                                             |                                                            |                                                   |                       | City                |                 |  |
| Country Code                                                                               | ÷                                                          | Mobile Number                                     | 0                     | Country Code        | Landline Number |  |
| Email ID                                                                                   |                                                            |                                                   |                       | P.O. Box (Optional) |                 |  |

11. Mention the Authorized Signatory details (Memorandum of Association or Power of attorney depending on the source of authorization for such person is to be uploaded) (as shown in the picture)

|                                                                                                    |               |   | and the second second sec |                                    |                                 |
|----------------------------------------------------------------------------------------------------|---------------|---|----------------------------------------------------------------------------------------------------|------------------------------------|---------------------------------|
| irst Name in English                                                                                                 |               | 0 | Last Name in English                                                                                                    |                                    |                                 |
| irst Name in Arabic                                                                                                  |               | 0 | Last Name in Arabic                                                                                                    |                                    |                                 |
|                                                                                                    |               |   |                                                                                                    |                                    |                                 |
| ountry Code                                                                                                    | Mobile Number | 0 | Email ID                                                                                                    |                                    |                                 |
| esignation                                                                                                    |               |   |                                                                                                    |                                    |                                 |
| Does the authorised signatory hold a valid E Yes No ssport Number                                                    | Invitates (D? |   | Upload Passport                                                                                                    |                                    |                                 |
| Signation Does the authorised signatory hold a valid E Yes No ssport Number                                          | Smindes 107   |   | Upload Passport<br><u> </u> Add                                                                                                    | Drag files her                     | •                               |
| esignation Does the auchorised signatory hold a valid E Ves No No Assport Number essport Issuing Country             | Innintes (67  |   | Upboad Pausport<br><u>1</u> And<br>Mare Tile size: 15 MB.<br>Passonet Early: Date                                                                                                    | Drag files her<br>Formatic PDR DOC | s<br>Max, No. of Files : 3      |
| signation :<br>Dees the auchorised alignatory hold a valid 8<br>Ves No No<br>seport Number<br>seport Issuing Country | Invinates (67 | v | Uplead Pastport                                                                                                    | Drag files hen<br>Formats PDF, DOC | e<br>Max, No, of files : 3<br>[ |

Add

12. Review the application and submit.